# Como Corrigir o Custo Médio no Relatório de Lucratividade por Produto

Assista ao vídeo DicaLinx de Como Corrigir o Custo Médio

# Corrigir Custo Médio

Os erros são causados por divergência na entrada do produto, onde é informado o valor de compra de forma errada (*principalmente quando o produto é fracionado*) ou quando o produto é vendido com um desconto grande, que resulta no produto ser vendido a um valor menor do que foi pago pelo mesmo.

Para iniciar a correção do Custo Médio primeiro abra o relatório de lucratividade que se localiza no menu Meus Relatórios > Gerencial > Lucratividade > Lucratividade por Produto.

Ao abrir, informe o período que deseja pesquisar a sua lucratividade no relatório e marque a opção "Ordenar por CMV" para que sejam destacados os produtos que estão com lucratividade negativa, aparecendo no relatório com a sua descrição na cor vermelha.

| G                                                                                                    | rade          |                                            |                        |                          |                            |                 |                  |  |  |  |
|----------------------------------------------------------------------------------------------------|---------------|--------------------------------------------|------------------------|--------------------------|----------------------------|-----------------|------------------|--|--|--|
| Estrutura(s) do Relatório: - Padrão Novo 🗸 Salvar como Remover Adicionar gráfico 🚺 Imprimir / Exportar |               |                                            |                        |                          |                            |                 |                  |  |  |  |
| Nome da Filal                                                                                          |               |                                            |                        |                          |                            |                 |                  |  |  |  |
| Ban                                                                                                    | ras           | Descrição do Produto                       | Descrição do Grupo Pai | Descrição do Grupo Filho | Descrição da Especificação | % Custo 🔻 Qtde. | . Unitária Total |  |  |  |
| ۴                                                                                                    |               |                                            |                        |                          |                            |                 |                  |  |  |  |
| V Nome da Filial: CONSOLIDADO (Filiais: Todas)                                                         |               |                                            |                        |                          |                            |                 |                  |  |  |  |
|                                                                                                    | 4015630006779 | ACCU CHEK SOFTCLIX 200 LANCETS             | PERFUMARIA             | PERFUMARIA               | LINHA DIABETIS             | 13.024,00       | 5                |  |  |  |
|                                                                                                    | 0382900147031 | AGULHA CANETA 3/16X5MM 31 M                | OUTROS                 | SERINGAS                 | BALCAO                     | 8.209,00        | 3                |  |  |  |
|                                                                                                    | 7891010994396 | LC 3&J SOFTLOTION PELE CHEIA DE VIDA 200ML | PERFUMARIA             | PERFUMARIA               | G13                        | 6.720,00        |                  |  |  |  |
|                                                                                                    |               |                                            |                        |                          |                            | 52,84%          | 46.035 🚽         |  |  |  |
| •                                                                                                    |               |                                            |                        |                          |                            |                 | ) b              |  |  |  |

# Figura 01 - Relatório Lucratividade

Para ajustar o custo médio copie o código de barras do produto em questão que está sendo mostrado na cor vermelha do relatório e acesse o cadastro deste produto, através do menu Cadastros > Produtos > Produtos

ou pelo botão **ma barra de menu rápido**.

Ao acessar o cadastro verifique:

• Se o produto é fracionado.

• Caso seja, verifique se o valor mostrado no campo "Pço Compra Cx." é realmente o valor da caixa fechada do produto;

- Em seguida verifique se no campo "Und. por Cx." está a quantidade correta do produto (lembrando que se o produto for fracionado, deve-se informar a quantidade que vem na caixa do medicamento);
- E por último, analise se as informações do campo "Preço Ult. Ent." (preço de última entrada) estão com o valor correto do produto (neste campo sempre deve ser informado o valor unitário do produto).

Após essas verificações  $\Theta$  clique na aba Inf. Gerenciais dentro do cadastro do produto e na sub aba Dados Gerenciais e verifique:

- Se a coluna Custo Médio da Filial selecionada é informado no valor correto.
- Caso esteja sendo mostrado um valor errado neste campo, O clique no botão Incluir Custo Médio e inclua o valor correto da média de custo deste produto ou então caso não souber, informe o valor unitário do produto.

| Produto: 14438 - Teste Teste                                                                             |               |                               |                |                       |      |  |  |  |
|----------------------------------------------------------------------------------------------------|---------------|-------------------------------|----------------|-----------------------|------|--|--|--|
| Produtos                                                                                                 | <b>I</b>      | >                             | * 🗎            | 0 🔀                   | 2    |  |  |  |
| Grade (Shift+F3) Edição (F2)                                                                             |               |                               |                |                       |      |  |  |  |
| Dados Outros Dados Preços Inf. Medicamento Inf. Fiscais                                                  | Barras Adi    | cionais                       | Estoque Filiai | s Preços Filia        | is   |  |  |  |
| Inf. Gerenciais Inf. Fornecedor Oferecer Desc. Qtde (CA                                                  | AS Brasil)    | Controle de Lote Fotos e Bula |                |                       |      |  |  |  |
| Dados Gerenciais Ficha de Estoque Histórico Custo Médio Uso Contínuo                                     |               |                               |                |                       |      |  |  |  |
| ID Filial Filial Curva ABC Curva ABC Est. Custo Médio Últ. Venda                                         | Últ.Qtde.Vnd. | Últ. Entrada                  | Últ.Qtde.Ent.  | Últ. Conferência Últ. | ^    |  |  |  |
| 2 Linx Farma 10,00                                                                                       | 0             | 03/03/17                      | 10             | 09/03/17 10           |      |  |  |  |
| 5 Linx Farma 2 0,00                                                                                      | 0             |                               | 0              | 0                     |      |  |  |  |
|                                                                                                    |               | 1                             | -              | -                     |      |  |  |  |
| <b>N9</b>                                                                                                |               |                               |                |                       |      |  |  |  |
| " 327 Preço Médio Custo                                                                                  |               |                               | ×              |                       |      |  |  |  |
| Filial                                                                                                   | Prc.          | Médio Custo                   | _              |                       |      |  |  |  |
| 3 Linx Farma 2                                                                                           | <u> </u>      |                               |                |                       |      |  |  |  |
|                                                                                                    | 01/           |                               |                |                       |      |  |  |  |
|                                                                                                    | UK            | Lancelar                      |                |                       |      |  |  |  |
|                                                                                                    |               |                               |                |                       |      |  |  |  |
|                                                                                                    |               |                               | _              |                       | ↓    |  |  |  |
| <                                                                                                    |               |                               |                | >                     |      |  |  |  |
| Custo Médio Escritório: - BS 10.00                                                                       |               |                               |                | cluir Custo Médio     |      |  |  |  |
|                                                                                                    |               |                               |                |                       |      |  |  |  |
| Código Descrição Barras                                                                                  | Princip       | pio Ativo                     |                |                       | _    |  |  |  |
|                                                                                                    |               |                               | -              | 🛛 🔍 Pesquisar (       | (F3) |  |  |  |
| Especificações Grupos Fabricantes Cad. Ofertas 🗆 Visualizar produtos com Cód. Barras gerado pelo Sistema |               |                               |                |                       |      |  |  |  |
| Registros encontrados: 1                                                                                 |               |                               |                |                       |      |  |  |  |

Figura 02 - Cadastro de Produtos - Incluir Custo Médio

Após a correção neste campo Oclique na sub aba Histórico de Custo Médio e depois no botão Manutenção Custo Méd. para efetuar as correções dos valores de custo do produto.

No primeiro campo onde é mostrado a data do Histórico, deve ser analisando se a data mostrada está dentro do período onde o relatório foi gerado, caso esteja altere esta data para um período anterior a data em que está gerando o relatório para após acertar o Custo Médios no cadastro, nos relatórios de lucratividades possam trazer as informações corretas).

#### Por exemplo:

Se está gerando o relatório de lucratividade do período de 01/01/2015 a 31/01/2015, então o acerto do histórico de custo médio tem que estar datado com datas antes deste período como por exemplo qualquer data do ano de 2014, assim ficaria anterior a data do relatório, fazendo que seja atualizado posteriormente as informações mostradas no relatório.

# O próximo passo é alterar os campos:

- "Pmc anterior",
- "Valor de entrada unitário líquido" e
- "Pmc posterior".

Nestes 3 campos devem ser colocados os valores de custo médio real do produto, ou caso não saiba, informe o valor unitário de compra do produto.

| 🕌 Manutenção Custo Médio 🛛 Usuário: 1 📉 🕹 🗙 |                 |                                                    |                                            |                                                             |                        |                         |        |          | ×           |      |
|---------------------------------------------|-----------------|----------------------------------------------------|--------------------------------------------|-------------------------------------------------------------|------------------------|-------------------------|--------|----------|-------------|------|
| Manutenção H                                | istórico        | Custo Médio                                        | Registros in<br>Registros a<br>Campos alte | iseridos manualmente<br>Iterados manualmente<br>eráveis     | Cmp. Un. Atu.<br>10,00 | Ult. Entr. Atu<br>25,28 | al 💏   | 8        |             | 2    |
| Data/Hora                                   | Est. Anterior   | Custo Médio Anterio                                | or Total Anterior                          | Qtde Entrada Valor Ent                                      | tr. Unit. Líqu IPI     | ST F                    | rete   | Seguro   | Despesa     | CL 🔨 |
| 09/03/2017 17:08:11                         | 1               | 10,11                                              | 1 10,111                                   | 10                                                          | 25 0,0                 | 000 000                 | 0,000  | 0,000    | 0,000       | 0    |
| 31/07/2015 15:29:17                         | 0               |                                                    | 0 0                                        | 1                                                           | 10 0,0                 | 000 000                 | 0,000  | 0,000    | 0,000       | 0    |
| <                                           |                 |                                                    |                                            |                                                             |                        |                         |        |          |             | ~    |
| Qtde de Registro: 10                        | Obser<br>não po | vação: Ao inserir um n<br>ode ser alterado, apenas | ovo registro o cam<br>s após salvar as al  | po "Valor Entr. Unit. Líquid<br>terações/inserções realizad | o" Visu<br>las         | alizar Logs (Ctrl       | + D) ( | Atualiza | r Movimenta | ção  |

Figura 03 - Histórico de Manutenção de Custo Médio

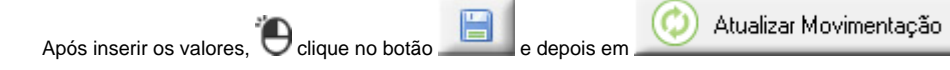

, caso contrário vai permanecer o valor incorreto no relatório.

Após a correção feita, gere o relatório novamente no mesmo período gerado anteriormente, para que apareça as informações atualizadas.